| U.S.ARMY                                                                                                    | DPAAS                                                                                                    | and ASSESSMENT SYSTE                                                                                                    | M                                                                                                    |
|----------------------------------------------------------------------------------------------------|----------------------------------------------------------------------------------------------------|----------------------------------------------------------------------------------------------------|----------------------------------------------------------------------------------------------------|
| Cog in with<br>Cog in with<br>Username or D<br>Reset your password<br>For assistance/techr<br>For assistance/techr<br>For assistance/techr<br>So different 1-80<br>You may also send<br>order for us to conta | S Entrance Pag<br>Creas all forture and the second<br>Insert your PIV/CAC before<br>LOG IN WITH YOUF<br>OR<br>I limited access using your use<br>DOD ID<br>LOG IN WITH LIMITE<br>d<br>a<br>a e-mail to gas@payynill. Please indude.<br>at you. Please do hoj include SSN/DOB. | A contraction of the province of the province | What is ADPAASS           U.S. Army Disaster Personnel Accountability<br>and Assessment System (ADPAAS)<br>standardizes a method for the Army to<br>account, assess, manage, and monitor the<br>recovery process for personnel and their<br>families affected androw scattered by a wides<br>valuable information to all levels of the Army<br>and of command, allowing commanders to<br>make strategic decisions which facilitate a<br>recover to stability.           DAAS allows Army Personnel to do the<br>clowing:           * Report Accounting Status           * Update Contact           * Location Information           * Omplete Needs Assessment           * View Reference Information |
| Contact ADPAAS Suppor                                                                                                    | t                                                                                                    | This is an Official U.S. Army Web Site                                                                                                    | Privacy & Security Notice                                                                                                    |

1. Go to https://adpaas.army.mil and select "LOG IN WITH YOUR PIV/CAC". All personnel should use the Authentication Certificate to access ADPAAS

| A                                                                                                    | DPAAS ARMY DISASTER PERSONNEL ACCOUNT                                                                                                    | ABILITY                                                          |
|----------------------------------------------------------------------------------------------------|----------------------------------------------------------------------------------------------------|------------------------------------------------------------------|
| U.S.AKMY                                                                                                    |                                                                                                    |                                                                  |
|                                                                                                    | ***** Unclassified//For Official Use Only *****<br>You are accessing a U.S. Government (USG) Information System (IS) that is provided for USG-authorized use<br>only. By using this IS (which includes any device attached to this IS), you consent to the following conditions:<br>-The USG routinely intercepts and monitors communications on this IS for purposes including, but not limited                      |                                                                  |
|                                                                                                    | to, penetration testing, COMSEC monitoring, network operations and defense, personnel misconduct (PM),<br>law enforcement (LE), and counterintelligence (CI) investigations.                                                                                                    |                                                                  |
|                                                                                                    | -At any time, the USG may inspect and seize data stored on this IS.                                                                                                    |                                                                  |
|                                                                                                    | <ul> <li>-Communications using, or data stored on, this IS are not private, are subject to routine monitoring,<br/>interception, and search, and may be disclosed or used for any USG-authorized purpose.</li> </ul>                                                                                                    |                                                                  |
|                                                                                                    | -This IS includes security measures (e.g., authentication and access controls) to protect USG interestsnot for<br>your personal benefit or privacy.                                                                                                    |                                                                  |
|                                                                                                    | -Notwithstanding the above, using this IS does not constitute consent to PM, LE or CI investigative searching<br>or monitoring of the content of privileged communications, or work product, related to personal representation<br>or services by altorneys, psychotherapists, or clergy, and their assistants. Such communications and more<br>product are private and confidential. See User Agreement for details. |                                                                  |
| Contact ADPAAS Support                                                                                        | This is an Official U.S. Army View Site                                                                                                    | Privacy & Security Notice                                        |
| SSN and DOB are used by ADPAAS<br>stored from login. They are not disp<br>login by going to the "My Info" pag | s for user login and authentication only. They are sent to ADPAAS if knowpted format. SSN and DOB information already resides in AT<br>layed in ADPAAS in any form and is not used for any purpose other than U.S. Army-approved personnel accountability. Users can chan<br>e.<br>Please dad our <u>Section 508/Accessibility Statement</u>                                                                          | PAAS and is not captured and<br>ge their password from DOB after |
|                                                                                                    |                                                                                                    |                                                                  |

2. Select "Accept"

| U.S.ARMY                                   | HORE My Info Sessment Reference Help                                                                                                    |
|--------------------------------------------|----------------------------------------------------------------------------------------------------|
| World Clock<br>Real World Ever             | Hawaii         San Francisco         Houston         Washington DC         ZULU           September 29, 2017         September 29, 2017 <td< th=""></td<> |
| *** /                                      | ATT/ENTION *** *Real World Event ISO Hurricane Maria*                                                                                                    |
| STARTEX<br>ENDEX: T<br>Active Du           | ected Real World ADPAAS event ISO Hurricane Maria.<br>(: 20 September 2017 at 1600 HRS EST<br>[BD<br>uty, AGR, USAR, ARNG, CIV, OCONUS CONTR, and their DEERS dependents are affected by t                                                                                                    |
| System Anne un<br>ADPAA(\$ Us<br>ALCON     | ncements                                                                                                    |
| Effective in<br>Disaster Pe<br>Line by cor | nmediately, <b>HQDA G-1/Personnel Contingency Cell (PCC)</b> is the primary agent for providing use<br>ersonnel Accountability and Assessment System (ADPAAS). All ADPAAS users can also contact t<br>ntacting the <b>Human Resources Services Center (HRSC)</b> at 1-888-276-9472, email at askhrc.arm                                                                                                    |
| and // help                                | desk user support. The fixed help desk provides two levels of support services.                                                                                                    |

3. Select "My Info"

| mary             | Army Family Information Summary (@Help                            |                                          |                |
|------------------|-------------------------------------------------------------------|------------------------------------------|----------------|
| act Information  | To see more detail for any section, use the left menu.            |                                          |                |
| iy member Info   | Contact Information                                               | Home Address                             |                |
| tion Information | Name: DAVIS, SCOTT DARIN (M)                                      | Home Address                             |                |
| rgency Contacts  |                                                                   |                                          |                |
| s Tracker        | Phones                                                            | Email Addresses                          |                |
| List             | Home:                                                             | *Primary Email:                          |                |
| Account          | Work: 253-967-9793                                                | Secondary Email:                         |                |
| Training         | Cell: :                                                           |                                          |                |
| rraining         | DSN: 357-9793                                                     |                                          |                |
|                  | the second is                                                     |                                          |                |
|                  | Primary Affiliation: Army<br>Designation: Army Civilian Employees | Country: US                              | Building: 2140 |
|                  | Paygrade:                                                         | State/Province: WA                       | Floor: Floor 1 |
|                  | Unit: W12KAA - UNITED STATES ARMY JOINT BASE                      | LEWIS-MCCHORD ZIP/Postal Code: 984330000 | Room: 409      |
|                  | Sub Org:                                                          |                                          |                |
|                  | Name                                                              | Relationship<br>Spouse                   | Age<br>Adult   |
|                  |                                                                   | Child                                    | 13             |
|                  |                                                                   | *Preferred Contact method                |                |
|                  |                                                                   |                                          |                |
|                  |                                                                   |                                          |                |
|                  |                                                                   |                                          |                |
|                  |                                                                   |                                          |                |
|                  |                                                                   |                                          |                |

4. Select "Contact Information"

|                                                                                                    | AAS ARMY DISAS                                                                                                    | TER PERSONNEL ACCOUN                                                                                                    | NTABILITY Se                                                                            | ttion 508/Accessibility.Statement<br>Welcome, SCOTT DAVISI<br>I LOGIN: TU FEB 23 AT 10:52 AM                                                           |
|----------------------------------------------------------------------------------------------------|----------------------------------------------------------------------------------------------------|----------------------------------------------------------------------------------------------------|-----------------------------------------------------------------------------------------|----------------------------------------------------------------------------------------------------|
| U.S.ARMY My Home                                                                                                    | Support Home My Info Assess                                                                                                    | ment PST Command Personnel                                                                                                    | Accounting Reports Help Training                                                        | ng Support Training                                                                                                    |
| Summary<br>Contact Information<br>Family Member Info<br>Affiliation Information<br>Emergency Contacts<br>Status Tracker<br>COR List | Contact Info @ Heip<br>Personnel are responsible for maint<br>make changes.<br>DAVIS, SCOTT DARIN (M)<br>Home Address:<br>Country: USA | aining accurate address and contact inform<br><sup>®</sup> Preferred Contact<br>Home:<br>Work: 253-967-9793<br>Cell: 2<br>DSN: 357-9793 | nation in this section. Click the "Edit" buttor<br>Primary Email: :<br>Secondary Email: | Click the Edit button to make changes.<br>Verify Info as Current Edit Contact Info<br>Last updated 01-14-2020 by SYSTEM<br>Sponsor: updated 01-14-2020 |
| User Account<br>COR Training                                                                                                    | DEERS Home Address and Contact<br>Data below will be updated within a<br>Home Address:<br>Country: USA                                 | Info (as of 03-02-2021)<br>month with data from DMDC (pulled from D<br>Home: 206-939-0744<br>Work: Cell:<br>DSN:                        | DEERS and other Army databases).<br>Primary Email:<br>Secondary Email:                  | To login to DEERS, click here.                                                                                                    |
|                                                                                                    | Work Location (2) Help<br>Work Location is now on the Affiliat                                                                         | ion Information page                                                                                                    |                                                                                         |                                                                                                    |

- 5. Ensure information is correct within the RED box.
- a. If the information is correct, select "Verify Info as Current."

b. If the information is incorrect, select "Edit Contact Info" and make appropriate changes and select "Save."

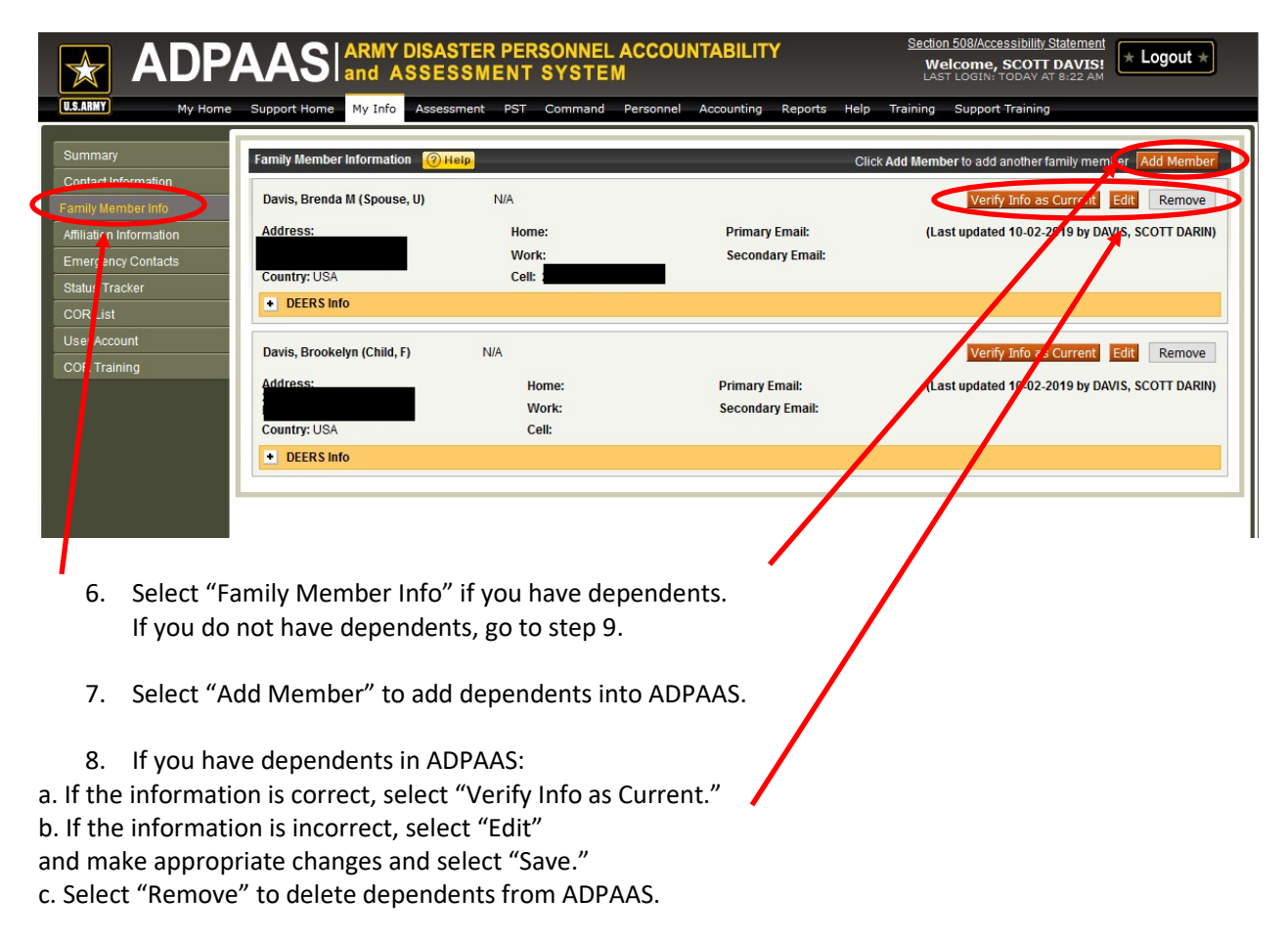

|                                      | AAS ARMY DISA<br>and ASSE          | STER PERSONNEL<br>SSMENT SYSTE | . ACCOUNTABILIT<br>M | Y                 | Section 508/Accessibility State<br>Welcome, SCOTT DA<br>LAST LOGIN: TU FEB 23 AT 10:5 | VIS! * Logout *       |
|--------------------------------------|------------------------------------|--------------------------------|----------------------|-------------------|---------------------------------------------------------------------------------------|-----------------------|
| U.S.ARMY My Home                     | Support Home My Info Asses         | ssment PST Command             | Personnel Accounting | Reports Help      | Training Support Training                                                             | <b>†</b>              |
| Summary<br>Contact Information       | Emergency Contact (2) Help         |                                | Click                | "Add" to add an E | mergency Contact (c.g., Relative,                                                     | Care Giver). Ad POC   |
| Family Member Info                   | Davis, Brenda (Spouse)<br>Address: | Home:                          | Primary Email:       |                   | Edit Co                                                                               | ontact Remove Contact |
| Emergency Contacts<br>Status Tracker | Country: USA                       | Work:<br>Cell:                 | Secondary Email:     |                   |                                                                                       |                       |
| CC R List<br>Us ar Account           |                                    |                                | *Preferred Contac    | t method          |                                                                                       |                       |
| C( R Training                        |                                    |                                |                      |                   |                                                                                       |                       |
|                                      |                                    |                                |                      |                   |                                                                                       |                       |
|                                      |                                    |                                |                      |                   |                                                                                       |                       |
|                                      | 0                                  | · · · · ·                      |                      | 6                 |                                                                                       |                       |

9. Select "Emergency Contacts" to verify information. If no "Emergency Contact" is needed, go to step 10.

a. Select "Add POC" to add an emergency contact.

b. If the information is incorrect, select "Edit Contact Info"

and make appropriate changes and select "Save."

c. Select "Remove Contact" to delete an emergency contact.

10. Once all information has been updated, select "LOGOUT" in the upper right hand corner.